## Посещение с регистрацией

В кассе есть возможность организации группового посещения с регистрацией посетителей в системе и выдачи им билетов.

1) Для начала сценария необходимо в режиме кассира нажать кнопку «Посещение с регистрацией»

| Продажа товара                                              |                           |  |  |  |
|-------------------------------------------------------------|---------------------------|--|--|--|
| Расчет                                                      | Дисконтная карта          |  |  |  |
| Удалить                                                     | Добавить                  |  |  |  |
| Очистить чек                                                | Гашение долгов            |  |  |  |
| Печать после                                                | Печать последних QR кодов |  |  |  |
| Возврат товара                                              |                           |  |  |  |
| По карте                                                    | По чеку                   |  |  |  |
| Информация о клиенте<br>По карте <sup>F1</sup> По бортовому |                           |  |  |  |
| - Kapitu                                                    |                           |  |  |  |
| Выдать по пре                                               | ед регистрации            |  |  |  |
| Блокировать                                                 | Разблокировать            |  |  |  |
|                                                             |                           |  |  |  |
| Получить предзаказ                                          |                           |  |  |  |
| Посещение с регистрацией                                    |                           |  |  |  |
|                                                             |                           |  |  |  |

2) Затем необходимо ввести номер телефона ответственного (главного) посетителя для поиска.

| 🥑 Введите номер тели | ефона       | 22     |
|----------------------|-------------|--------|
| Введите номе         | ер телефона |        |
|                      |             |        |
|                      |             |        |
|                      | ОК          | Отмена |

2.1) Если данный пользователь не зарегистрирован в системе, откроется пустая форма редактирования персональных данных, где необходимо заполнить информацию о человеке.

| Редактирование персональных данных |             |  |  |  |
|------------------------------------|-------------|--|--|--|
| Редактирование персональных данных |             |  |  |  |
| Личные данные                      |             |  |  |  |
| Название                           |             |  |  |  |
| Фамилия                            |             |  |  |  |
| Отчество                           |             |  |  |  |
| Дата рождения                      | •           |  |  |  |
| Пол                                | •           |  |  |  |
| Как обращаться к посетителю?       |             |  |  |  |
| Контакты                           |             |  |  |  |
| Почта                              |             |  |  |  |
| Телефон                            | Подтвердить |  |  |  |
| Отмена                             | Сохранить   |  |  |  |

2.1.1) Так же необходимо подтвердить номер телефона клиента. Для этого нужно нажать на кнопку «Подтвердить» справа от поля для ввода номера. После чего клиенту придет СМС с кодом подтверждения, который необходимо ввести в открывшееся окно.

| 🦪 Редактирование персональных данных |                   |  |  |  |  |
|--------------------------------------|-------------------|--|--|--|--|
| Редактирование пер                   | осональных данных |  |  |  |  |
| Личные                               | данные            |  |  |  |  |
| Название                             |                   |  |  |  |  |
| Фамилия                              |                   |  |  |  |  |
| Отчество                             |                   |  |  |  |  |
| Дата рождения                        | •                 |  |  |  |  |
| Пол                                  | •                 |  |  |  |  |
| Как обращаться к посетителю?         |                   |  |  |  |  |
| Контакты                             |                   |  |  |  |  |
| Почта                                |                   |  |  |  |  |
| Телефон                              | Подтвердить       |  |  |  |  |
| Отмена                               | Сохранить         |  |  |  |  |
|                                      |                   |  |  |  |  |

| 22                        |  |  |  |  |
|---------------------------|--|--|--|--|
| Введите код подтверждения |  |  |  |  |
|                           |  |  |  |  |
|                           |  |  |  |  |
| Отмена                    |  |  |  |  |
|                           |  |  |  |  |

2.2) Если пользователь найден, откроется окно с его данными и привязанными к нему другими пользователями, где можно отредактировать их персональные данные, добавить или удалить связи.

| 🥑 Групповое посещение                               |                    |             | - B II        |
|-----------------------------------------------------|--------------------|-------------|---------------|
| Групповое посещение                                 |                    |             |               |
| Персональные данные                                 |                    |             |               |
| Ф.И.О. Шапирко Максим Сергеевич                     |                    |             |               |
| Дата рождения                                       | 16.03.1999 Телефон |             | +79226012478  |
| Связи                                               |                    |             | Редактировать |
| Взрослый-Ребенок                                    |                    |             |               |
| Ф.И.О.                                              | hhh h              | hhh hhh hhh |               |
| Дата рождения                                       | 04.0               | 04.07.2019  |               |
| Взрослый-Ребенок                                    |                    |             |               |
| Ф.И.О.                                              | 2                  | 13          | Редактировать |
| Дата рождения                                       | 02.0               | 02.07.2019  |               |
|                                                     |                    |             |               |
| Добавить существующего Добавить нового пользователя |                    |             |               |
| Отмен                                               | Отмена Сохранить   |             | анить         |

2.2.1) При добавлении связи с другим пользователем необходимо обязательно выбрать тип связи.

| Редактирование персональных данных |             |  |  |
|------------------------------------|-------------|--|--|
| Редактирование персональных данных |             |  |  |
| Тип связи                          |             |  |  |
| Взрослый-Ребенок                   | · /         |  |  |
| Личные                             | данные      |  |  |
| Название                           |             |  |  |
| Фамилия                            |             |  |  |
| Отчество                           |             |  |  |
| Дата рождения                      |             |  |  |
| Пол                                | *           |  |  |
| Как обращаться к посетителю?       |             |  |  |
| Контакты                           |             |  |  |
| Почта                              |             |  |  |
| Телефон                            | Подтвердить |  |  |
| Отмена                             | Сохранить   |  |  |

3) После редактирования всех необходимых данных, необходимо выделить галочками тех пользователей, которых необходимо включить в посещение вместе с ответственным.

| 🥜 Трупповое посещение                               | •                |            |         | - B I         |
|-----------------------------------------------------|------------------|------------|---------|---------------|
| Групповое посещение                                 |                  |            |         |               |
| Персональные данные                                 |                  |            |         |               |
| Ф.И.О. Шапирко Максим Сергеевич                     |                  |            |         |               |
| Дата рождения                                       | 16.03.1999       |            | Телефон | +79226012478  |
| Связи                                               |                  |            |         | Редактировать |
| Варослый-Ребенок                                    |                  |            |         |               |
| Ф.И.0                                               | D.               | hhh hhh    |         | Редактировать |
| Дата рож                                            | дения            | 04.07.2019 |         | Удалить       |
| Взрослый-Ре                                         | бенок            |            |         |               |
| Φ.Ν.Φ                                               | D.               | 213        |         | Редактировать |
| Дата рож                                            | дения            | 02.07.2019 |         | Удалить       |
|                                                     |                  |            |         |               |
| Добавить существующего Добавить нового пользователя |                  |            |         |               |
|                                                     | Отмена Сохранить |            | нить    |               |

4) После выбора всех необходимых пользователей для посещения нажимаем кнопку «Сохранить»

| 🥑 Tp                                                | упповое посещение | _          |           | - B II        |
|-----------------------------------------------------|-------------------|------------|-----------|---------------|
| Групповое посещение                                 |                   |            |           |               |
| Пер                                                 | осональные данные | e          |           |               |
| Ф.И.О. Шапирко Максим Сергеевич                     |                   |            |           |               |
| Дат                                                 | та рождения       | 16.03.1999 | Телефон   | +79226012478  |
| Свя                                                 | ви                |            |           | Редактировать |
|                                                     | Взрослый-Ребенок  |            |           |               |
| 2                                                   | Ф.И.О.            | hh         | h hhh hhh | Редактировать |
|                                                     | Дата рождения     | 0          | 4.07.2019 | Удалить       |
|                                                     | Взрослый-Ребенок  |            |           |               |
|                                                     | Ф.И.О.            |            | 213       | Редактировать |
|                                                     | Дата рождения     | 0.         | 2.07.2019 | Удалить       |
| Добавить существующего Добавить нового пользователя |                   |            |           |               |
| Отмена Сохранить                                    |                   |            |           |               |

5) После этих действий при продаже кассиру будет предложено кому из этих людей назначить билет.

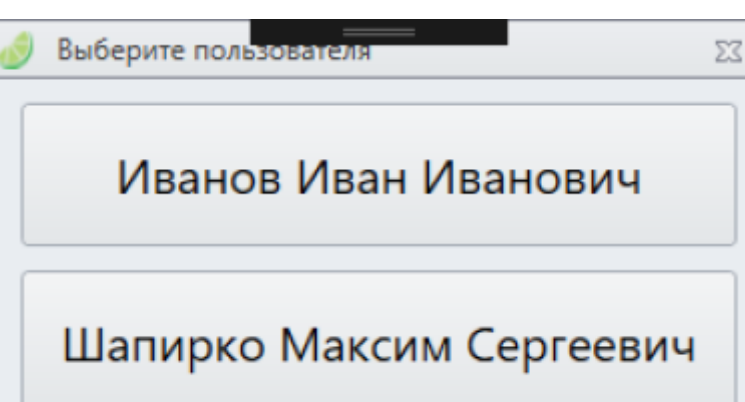

Список клиентов для продажи билетов сбрасывается по нажатия кнопки очистить чек, либо после завершения продажи.

public, doc, cashdesk doc

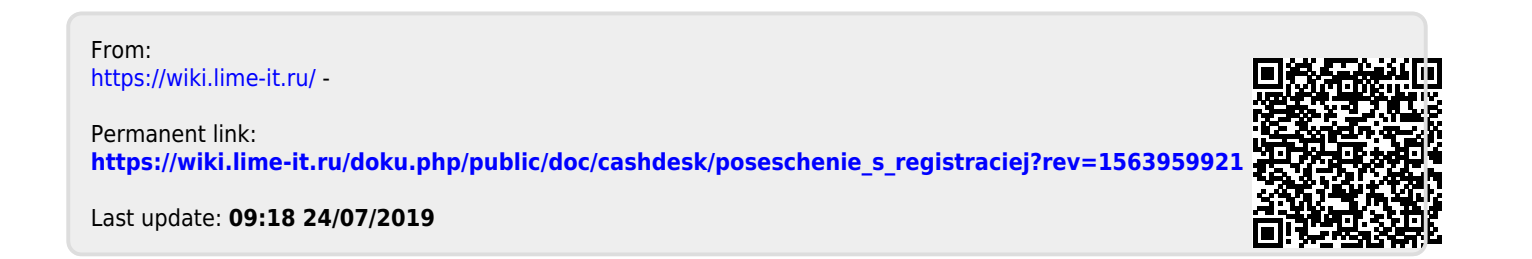